- 1- Iniciar Sesión en Schoolnet.
- 2- Presionar botón "Datos Personales"

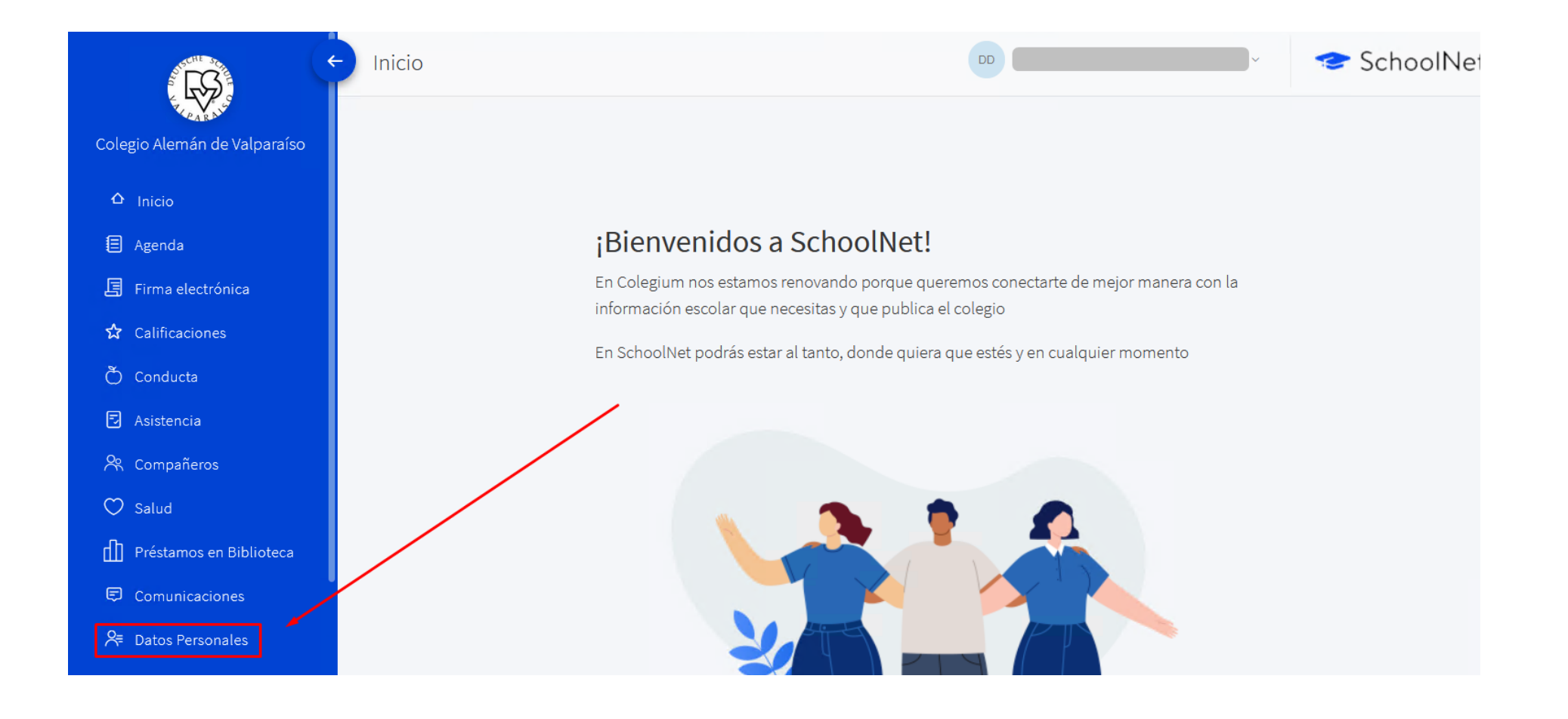

3- Para que aparezca la ficha de Salud, debe presionar en la esquina superior derecha en cada uno de sus Alumnos(as)

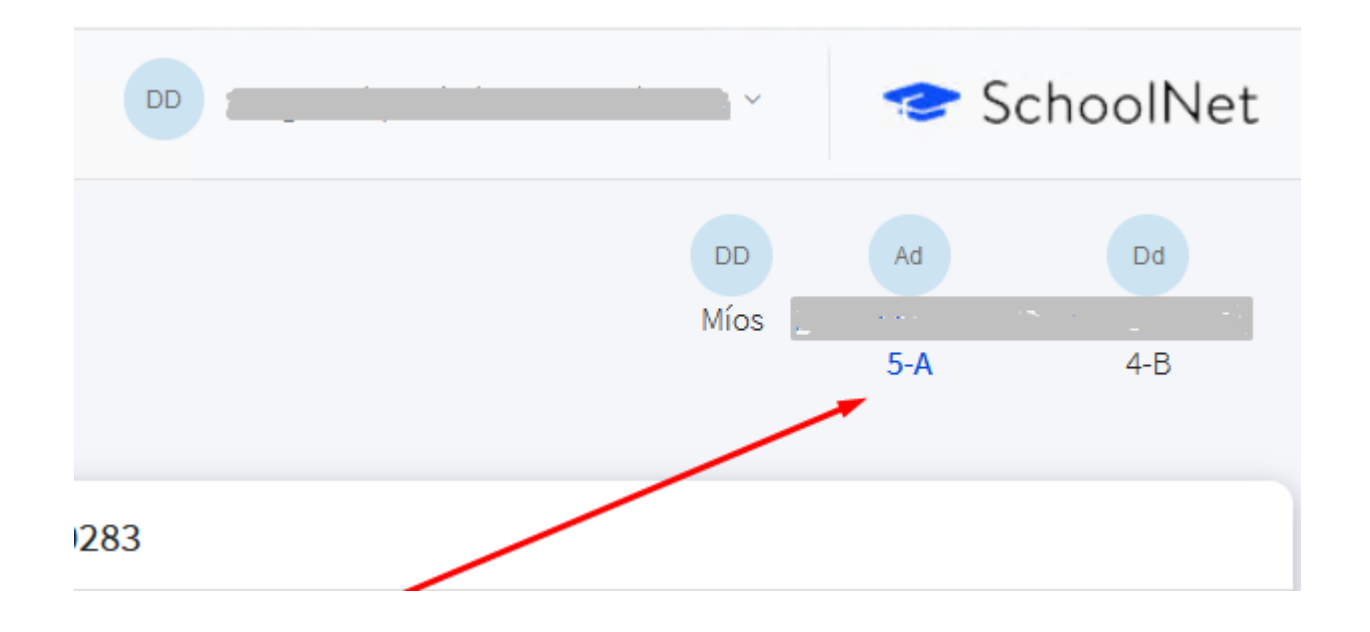

4- Luego debe bajar en esta pantalla hasta encontrar "Datos de Salud", ahí podrá rellenar los datos.

|                              | Datos personales         |            |                    |                   | 🚽 🗢 Scho | olNet |
|------------------------------|--------------------------|------------|--------------------|-------------------|----------|-------|
| Colegio Alemán de Valparaíso | Celular                  |            |                    |                   |          |       |
| ✿ Inicio                     | Correo                   |            |                    |                   |          |       |
| Agenda                       | Grupo                    |            |                    | ~                 |          |       |
| 居 Firma electrónica          | Vive con                 | Su familia |                    | Su familia        |          |       |
| 🗙 Calificaciones             |                          |            |                    |                   |          |       |
| Ò Conducta                   | Datos de salud           |            |                    |                   |          |       |
| Asistencia                   | Campo                    |            | Información actual | Nueva información | A        | cción |
| R Compañeros                 | Grupo sanguíneo          |            | A    +             | A II + ~          |          | •     |
| 💭 Salud                      | Institución de previsión |            | Colmena            | Colmena           |          |       |
| Préstamos en Biblioteca      |                          |            |                    | connena           |          |       |
| 📼 🛱 Comunicaciones           | Código de previsión      |            |                    |                   |          |       |
| 🚝 Datos Personales           | Observaciones médicas    |            |                    |                   |          |       |
|                              |                          |            |                    |                   |          |       |

5- Al terminar de ingresar, recuerde presionar el botón "ACTUALIZAR CAMBIOS" que se ubica al final de la ventana, de esa forma quedara guardado. Luego debe repetir el mismo procedimiento por cada Alumno(a), seleccionándolo al costado superior derecho como lo indica el paso Nº4.

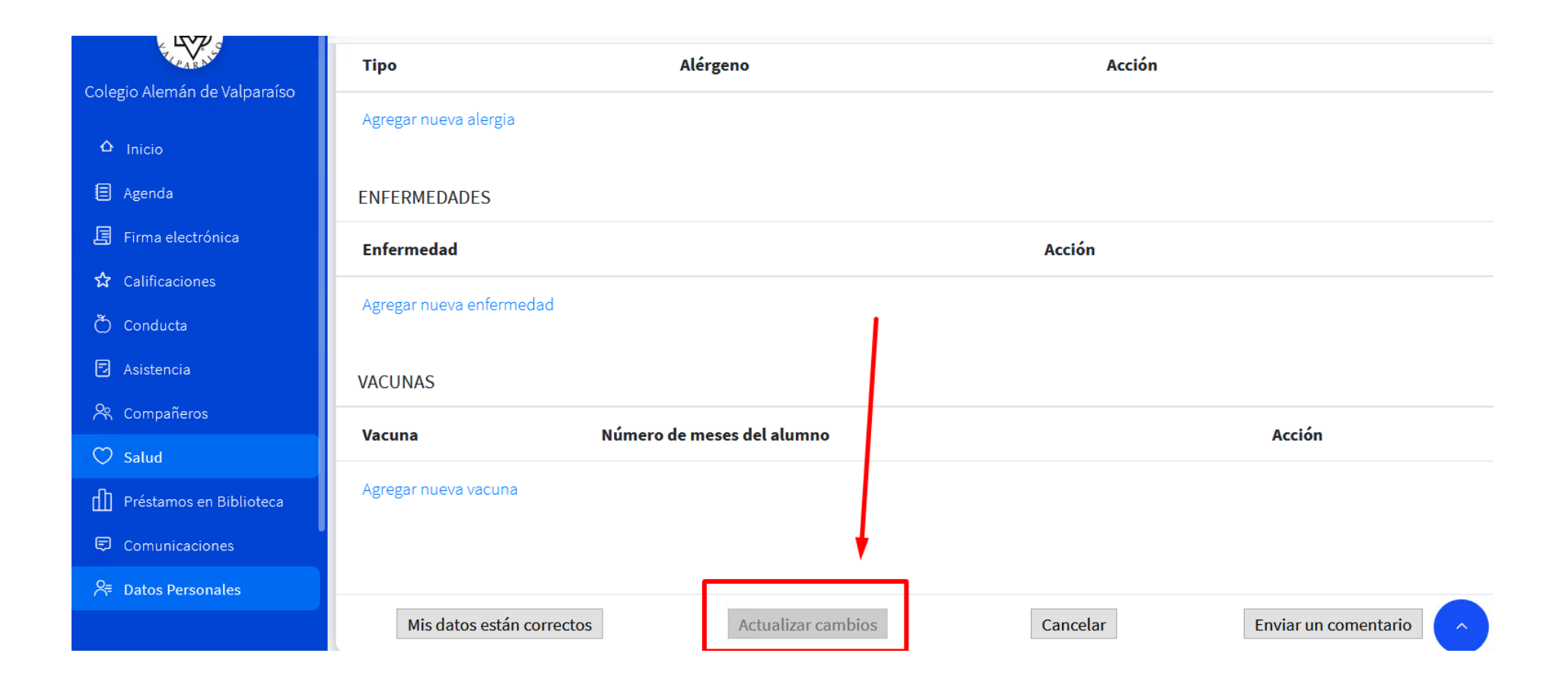